# **Password reset in Fracttal One**

If you forgot your password and cannot access your account, Fracttal One allows you to recover it quickly and easily. Below are the steps to successfully reset your password:

#### STEPS TO RESET YOUR PASSWORD

#### 1. Access the login page

Open your browser and go to the Fracttal One login page.

| • Fracttalone                                                                                                    |
|----------------------------------------------------------------------------------------------------|
| Login with                                                                                                    |
| Email                                                                                                    |
| Password                                                                                                    |
| Forgot Password                                                                                                    |
| Next                                                                                                    |
| You can also login with:                                                                                                    |
| Don't have an account? Create Account                                                                                                |
| 5.0.39<br>TICHACAL SUPPORT<br>When you log in to Fractual you are accepting<br>Laccept the Terms and Conditions and Privacy policies |
|                                                                                                    |

On the home screen, enter your email in the corresponding field.

| fracttalone                                                                                            |     |
|----------------------------------------------------------------------------------------------------|-----|
| Login with                                                                                             |     |
| @fracttal.com                                                                                          |     |
| Password                                                                                               |     |
| Eorgot Password                                                                                        |     |
| Next                                                                                                   |     |
| You can also login with:<br>G Google                                                                   | AML |
| Don't have an account? Create Account                                                                  |     |
| 5.0.39                                                                                                 |     |
| When you log in to Fractial you are accepting<br>Laccept the Terms and Conditions and Privacy policies |     |
|                                                                                                    |     |

## 2. Select the "Forgot Password" option

Below the password field, click on the "Forgot my password" option to start the recovery process.

| 🔅 Fracttalone                                                                                                    |  |
|----------------------------------------------------------------------------------------------------|--|
| Login with                                                                                                    |  |
| @fracttal.com                                                                                                    |  |
| Password                                                                                                    |  |
| Forgot Password                                                                                                    |  |
| Next                                                                                                    |  |
| You can also login with:                                                                                                    |  |
| Don't have an account? Create Account                                                                                                    |  |
| 5.0.39<br>fg TICHNICAL SUPPORT<br>When you log in to Fractial you are accepting<br>Laccept the Terms and Conditions and Physicy policies |  |
|                                                                                                    |  |

## 3. Receive the recovery email

An email will be sent to the address you provided. Check your inbox for an email with the subject **"Change Password."** 

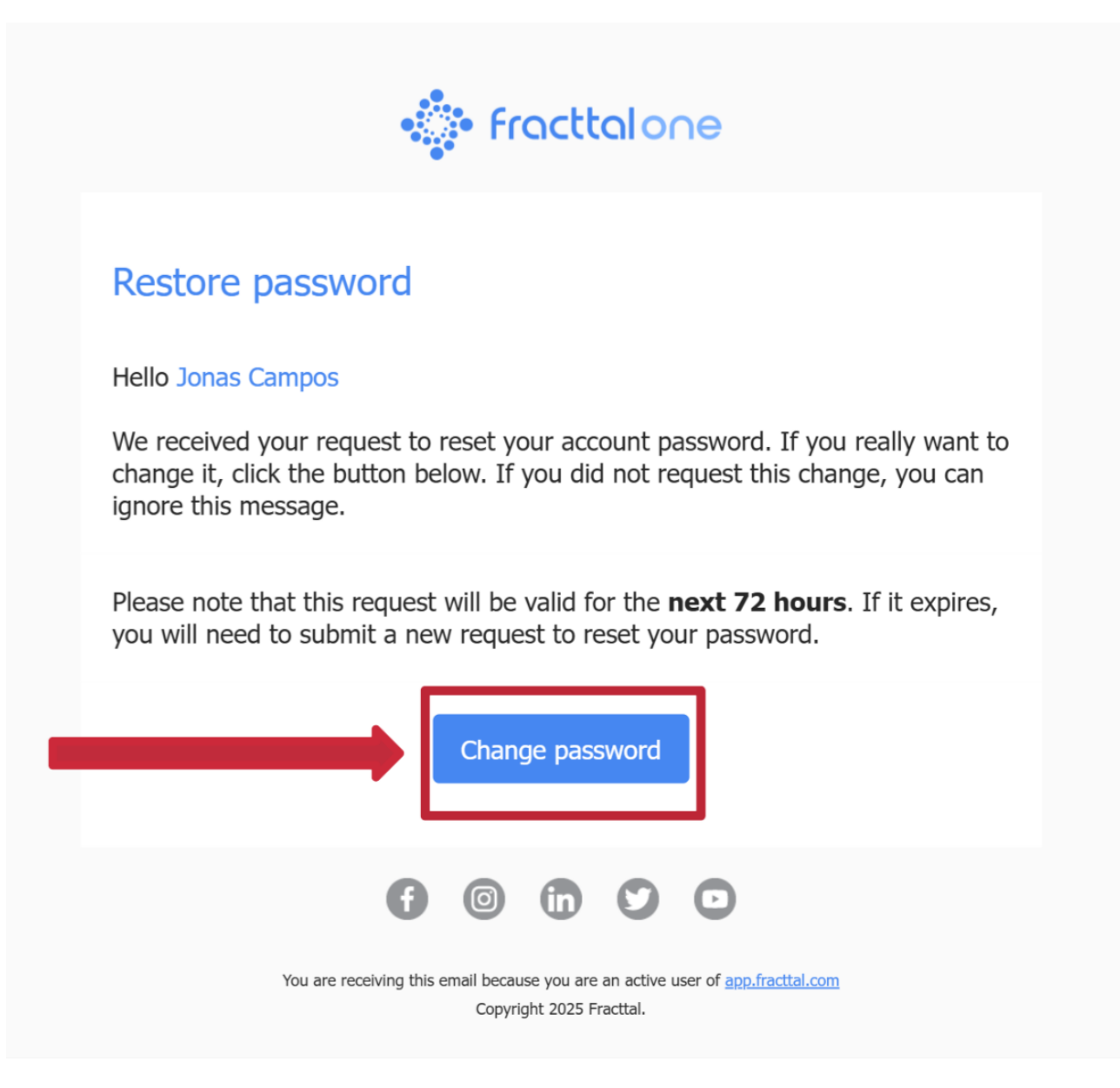

Inside the email, click the "Change password" button.

### 4. Select the database

Clicking the link in the email will redirect you to the password recovery page.

| 🤹 👘 frac                                               | talone                                                          |
|--------------------------------------------------------|-----------------------------------------------------------------|
| Change pa                                              | ssword                                                          |
| – Company                                              | Español - 477 v                                                 |
| - New Password                                         |                                                                 |
| Confirm New Password Passwords do not match            |                                                                 |
| Char                                                   | ge                                                              |
| When you log in to Fract<br>Laccent the Terms and Cond | AL SUPPORT<br>al you are accepting<br>ions and Privacy policies |
|                                                        |                                                                 |
|                                                        |                                                                 |
|                                                        |                                                                 |

If you have access to multiple databases in Fracttal One, you will see a list of available databases.

| 🔹 fracttalone                                                                                                    |
|----------------------------------------------------------------------------------------------------|
| Change password                                                                                                    |
| Company<br>â (Am) Activación Fracttal - Español - 477 ~                                                                     |
| New Password                                                                                                    |
| Confirm New Password                                                                                                    |
| Passwords do not match                                                                                                    |
| Change                                                                                                    |
| TECHNICAL SUPPORT<br>When you log in to Fracttal you are accepting<br>Laccept the Terms and Conditions and Privacy policies |

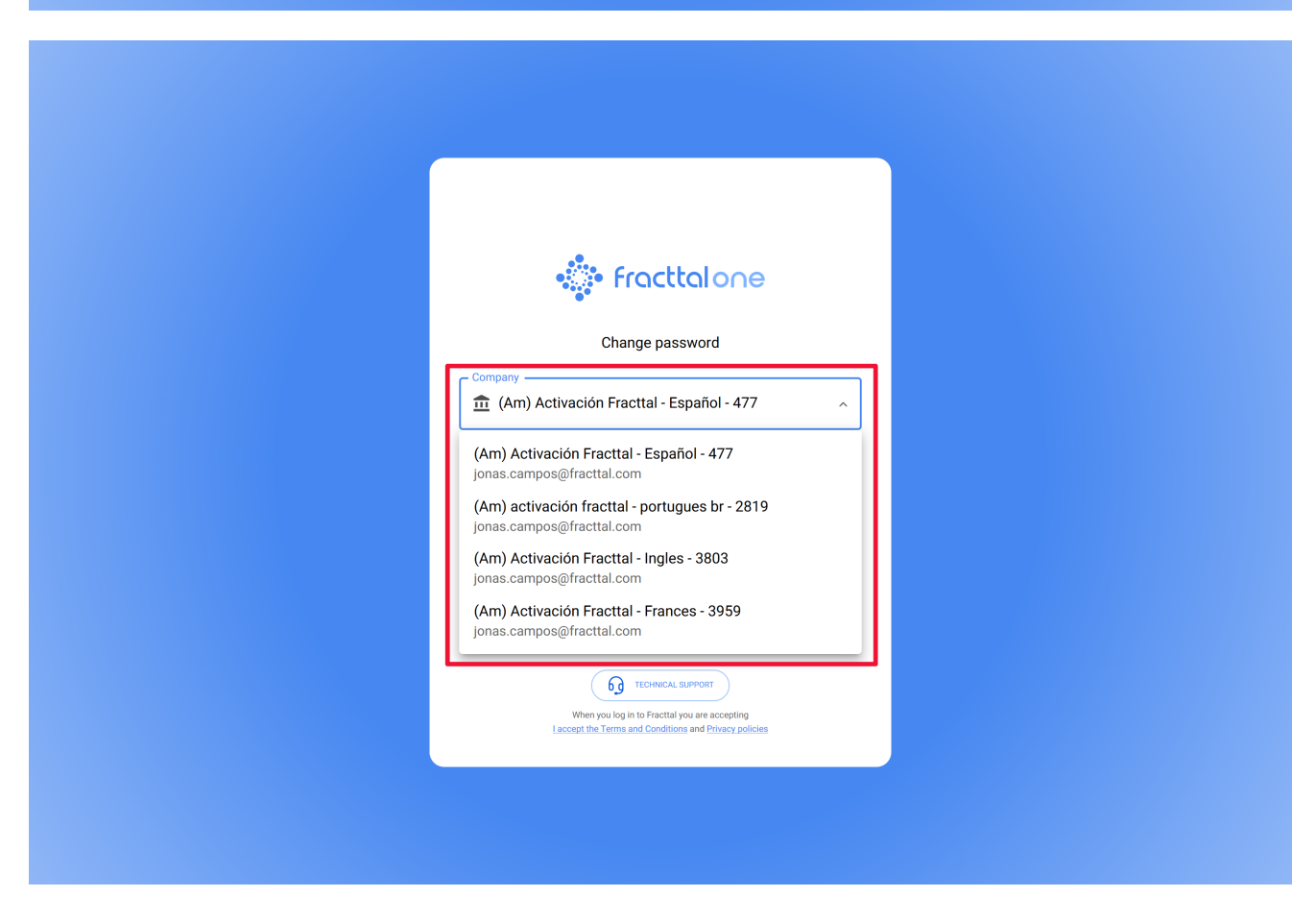

Select the database where you want to change your password.

Now, you will need to set a new password:

Enter the new password in the first field.

| • Fracttalone                                                                                          |
|----------------------------------------------------------------------------------------------------|
| Change password                                                                                        |
| <ul> <li>         (Am) Activación Fracttal - Español - 477         <ul> <li></li></ul></li></ul>       |
| New Password                                                                                           |
| Confirm New Password                                                                                   |
| Change                                                                                                 |
| When you log in to Fractual you are accepting<br>Laccept the Terms and Conditions and Privacy policies |
|                                                                                                    |
|                                                                                                    |

Confirm the password by typing it again in the second field.

| 🔅 fracttalone                                                                                                    |  |
|----------------------------------------------------------------------------------------------------|--|
| Change password                                                                                                    |  |
| Company âm (Am) Activación Fracttal - Español - 477 ~                                                                      |  |
| New Password                                                                                                    |  |
| Confirm New Password                                                                                                    |  |
| Change                                                                                                    |  |
| TECHNICAL SUPPORT<br>When you log in to Fractal you are accepting<br>Laccept the Terms and Conditions and Privacy policies |  |
|                                                                                                    |  |
|                                                                                                    |  |

Click the **"Change"** button to complete the process.

| • fracttalone                                                       |  |
|---------------------------------------------------------------------|--|
| Change password                                                     |  |
| Company                                                             |  |
| New Password                                                        |  |
| Confirm New Password                                                |  |
| Change                                                              |  |
| G TECHNICAL SUPPORT<br>When you log in to Fractal you are accepting |  |
| Laccept the Terms and Conditions and Privacy policies               |  |
|                                                                     |  |
|                                                                     |  |

### 6. Access Fracttal One

After updating your password, you will be redirected to the login page.

| fracttalone                                                                                         |  |
|----------------------------------------------------------------------------------------------------|--|
| Login with                                                                                          |  |
| activación fracttal - español - 477                                                                 |  |
| Email is not a valid email address                                                                  |  |
| - Password                                                                                          |  |
| Forgot Password                                                                                     |  |
| Next                                                                                                |  |
| You can also login with:                                                                            |  |
| G Google                                                                                            |  |
| Don't have an account? Create Account                                                               |  |
| 5.0.39                                                                                              |  |
| When you log in to Fractial you are accepting Laccept the Terms and Conditions and Privacy policies |  |
| Vour Password has been changed                                                                      |  |

Enter your email and the new password, then click "Sign in."

Now you can access your account as usual.

- Do not share your password.
- Update your password periodically.
- Use at least six characters.
- Include uppercase and lowercase letters, numbers, and symbols.
- The recovery link sent to your email is valid for 72 hours. If it expires, you will need to repeat the process.
- If you do not find the email in your inbox, check your "Spam" or "Junk" folder.
- If you work with multiple databases, make sure to select the correct one when resetting your password.